# FDMによるFTDでのOSPFルーティングの設定

```
内容

  はじめに

  前提条件

  要件

  使用するコンボーネント

  設定

  ネットワーク図

  コンフィギュレーション

  ステップ1:FTDのSmart CLIへのアクセスを設定します。

  ステップ3:設定変更の導入

  ステップ4:ルータでの設定

  ステップ5:FTD CLIの設定を確認します。
```

#### <u>確認</u>

## はじめに

このドキュメントでは、Firepower Device Manager(FDM)で管理されるFirepower Threat Defense(FTD)でOSPFルーティングを設定する方法について説明します。

## 前提条件

#### 要件

次の項目に関する知識があることが推奨されます。

- FDM
- FTD
- OSPF

使用するコンポーネント

このドキュメントの情報は、次のソフトウェアとハードウェアのバージョンに基づいています。

- FTDバージョン6.4.0以降で、FDMによって管理されます。
- すべての物理および仮想プラットフォーム

このドキュメントの情報は、特定のラボ環境にあるデバイスに基づいて作成されました。このド キュメントで使用するすべてのデバイスは、クリアな(デフォルト)設定で作業を開始していま す。本稼働中のネットワークでは、各コマンドによって起こる可能性がある影響を十分確認して ください。

設定

ネットワーク図

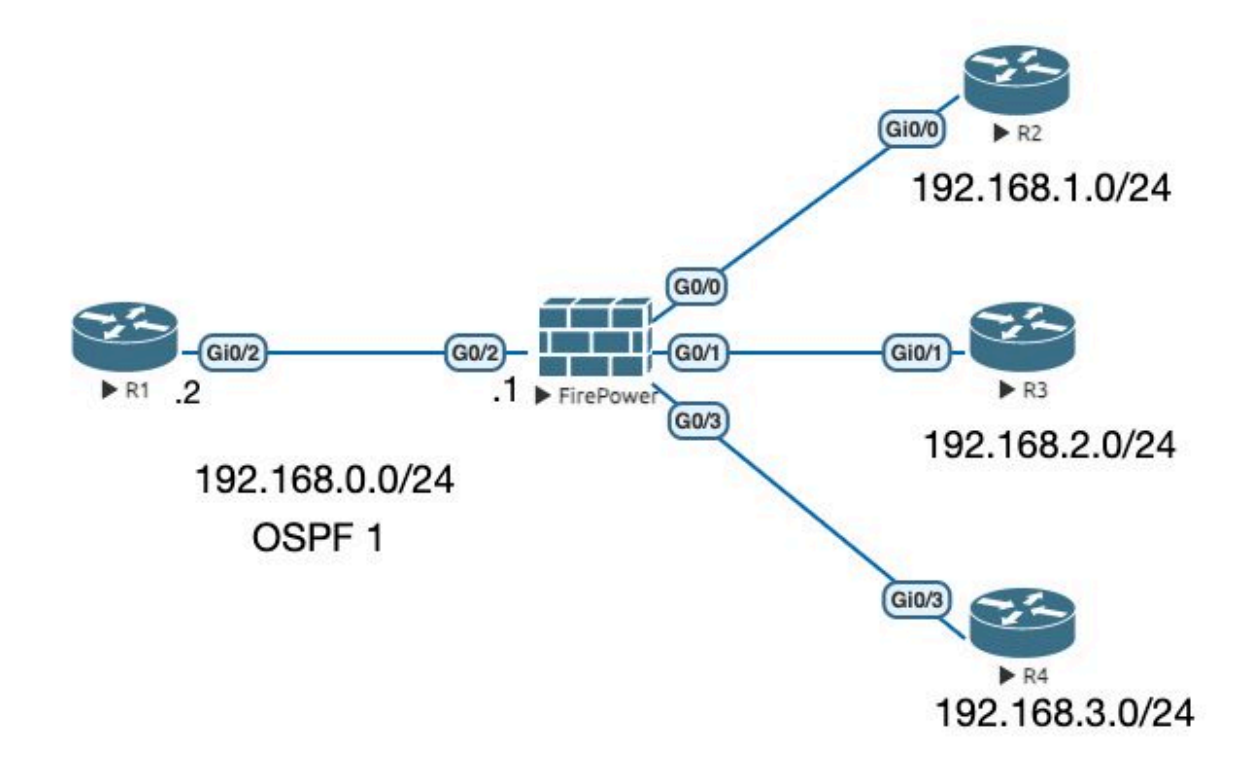

コンフィギュレーション

このシナリオでは、「ネットワークダイアグラム」のFTDおよびR1ルータにOSPFを設定します 。 3つのサブネットに対してFTDとルータでOSPFを設定している。

ステップ1:FTDのSmart CLIへのアクセスを設定します。

FDMにログインし、Device:Firepower > Advanced Configuration > Smart CLI > Routing > Create New > Add name > CLI Template >OSPFの順に選択します。

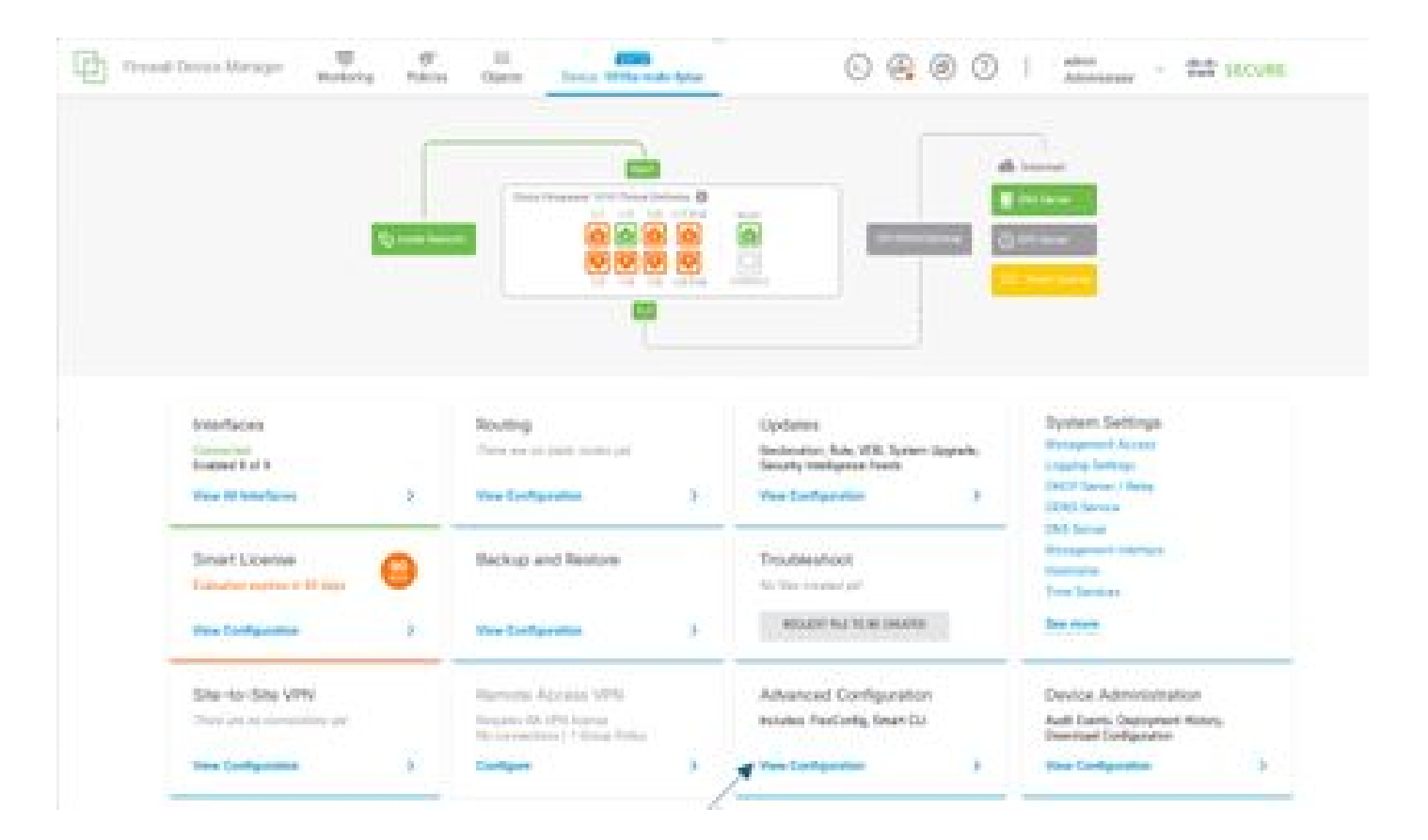

#### ・ (ルーティングセクションにアクセスし、+アイコンを使用して追加します)。

|               | way in the state | - | 0000 : |
|---------------|------------------|---|--------|
| -             | Reading          |   |        |
| Aug. 10.      | 1444             |   | ×      |
| - /           |                  | - |        |
|               |                  |   |        |
| Participa -   | 1.000            |   |        |
| Reformation . |                  |   |        |
| -             |                  |   |        |
|               |                  |   |        |
|               |                  |   |        |
|               |                  |   |        |
|               |                  |   |        |
|               |                  |   |        |
|               |                  |   |        |
|               |                  |   |        |
|               |                  |   |        |
|               |                  |   |        |
|               |                  |   |        |
|               |                  |   |        |
|               |                  |   |        |
|               |                  |   |        |

- ネットワークトポロジの要件に従って、各設定テンプレートコマンドにアクセスします。
- このドキュメントの設定は、参照先のネットワークダイアグラムを使用して完成しています。

ステップ2:Smart CLIオブジェクトのパラメータを設定します。

### Edit OSPF Object

| Colored by |      | Description                                     |                    |        |  |  |  |  |  |  |  |
|------------|------|-------------------------------------------------|--------------------|--------|--|--|--|--|--|--|--|
| OSPF       |      |                                                 |                    |        |  |  |  |  |  |  |  |
| Templat    | le . |                                                 | Show disabled      | O Rese |  |  |  |  |  |  |  |
| -          |      | router osot                                     |                    |        |  |  |  |  |  |  |  |
|            | 2    | log-adj-changes disable -                       |                    |        |  |  |  |  |  |  |  |
| Θ          | 3    | no log-adj-changes                              | no log-adi-changes |        |  |  |  |  |  |  |  |
| Θ.         |      | setup ospt_newanced v                           |                    |        |  |  |  |  |  |  |  |
| Θ          | s    | router-1d 192.168.0.1                           |                    |        |  |  |  |  |  |  |  |
| Θ          | 6    | configure summary-route-cost any -              |                    |        |  |  |  |  |  |  |  |
| Θ          | 7    | no compatible rfc1583                           |                    |        |  |  |  |  |  |  |  |
| Θ          | 8    | distance ospf inter-area 110                    |                    |        |  |  |  |  |  |  |  |
| Θ          | 9    | distance ospf intra-area 110                    |                    |        |  |  |  |  |  |  |  |
| Ø          | 10   | distance ospf external 410                      |                    |        |  |  |  |  |  |  |  |
| Θ          | 11   | timers lsa arrival 1000                         |                    |        |  |  |  |  |  |  |  |
| 0          | 12   | timers pacing flood 33                          |                    |        |  |  |  |  |  |  |  |
| Θ          | 13   | timers pacing lsa-group 240                     |                    |        |  |  |  |  |  |  |  |
| $\odot$    | 14   | timers pacing retransmission 66                 |                    |        |  |  |  |  |  |  |  |
| $\odot$    | 15   | timers throttle lsa 0 5000 5000                 |                    |        |  |  |  |  |  |  |  |
| Θ          | 16   | timers throttle spf 5000 10000 10000            |                    |        |  |  |  |  |  |  |  |
| Θ          | 17   | default-information originate                   |                    |        |  |  |  |  |  |  |  |
| Θ          | 18   | default-information originate always            |                    |        |  |  |  |  |  |  |  |
| Θ          | 19   | default-information originate metric 1 metric-t | type 2×            |        |  |  |  |  |  |  |  |
| Θ          | 20   | area 0                                          |                    |        |  |  |  |  |  |  |  |
| Θ          | 21   | configure area 0 properties ~                   |                    |        |  |  |  |  |  |  |  |
| Θ          | 22   | network: 192.168.0.0 × area 0 tag-interface -   |                    |        |  |  |  |  |  |  |  |
| Θ          | 23   | network 192,168,1.0 v area 0 tag-interface v    |                    |        |  |  |  |  |  |  |  |
| Θ          | 24   | network 192.168.2.0 × area 0 tag-interface ×    |                    |        |  |  |  |  |  |  |  |
| Θ          | 25   | network 192,168.3.0 v area 0 tag-interface -    |                    |        |  |  |  |  |  |  |  |

- ・ 強調表示されているのは、ネットワークダイアグラムに従って行う必要がある設定の変更です。
- パラメータ:OSPFプロセスID、ルータID、エリア、ネットワークが変更されます。

ステップ3:設定変更の導入

• 次の図で矢印で示されているDeployアイコンをクリックします。

• ×

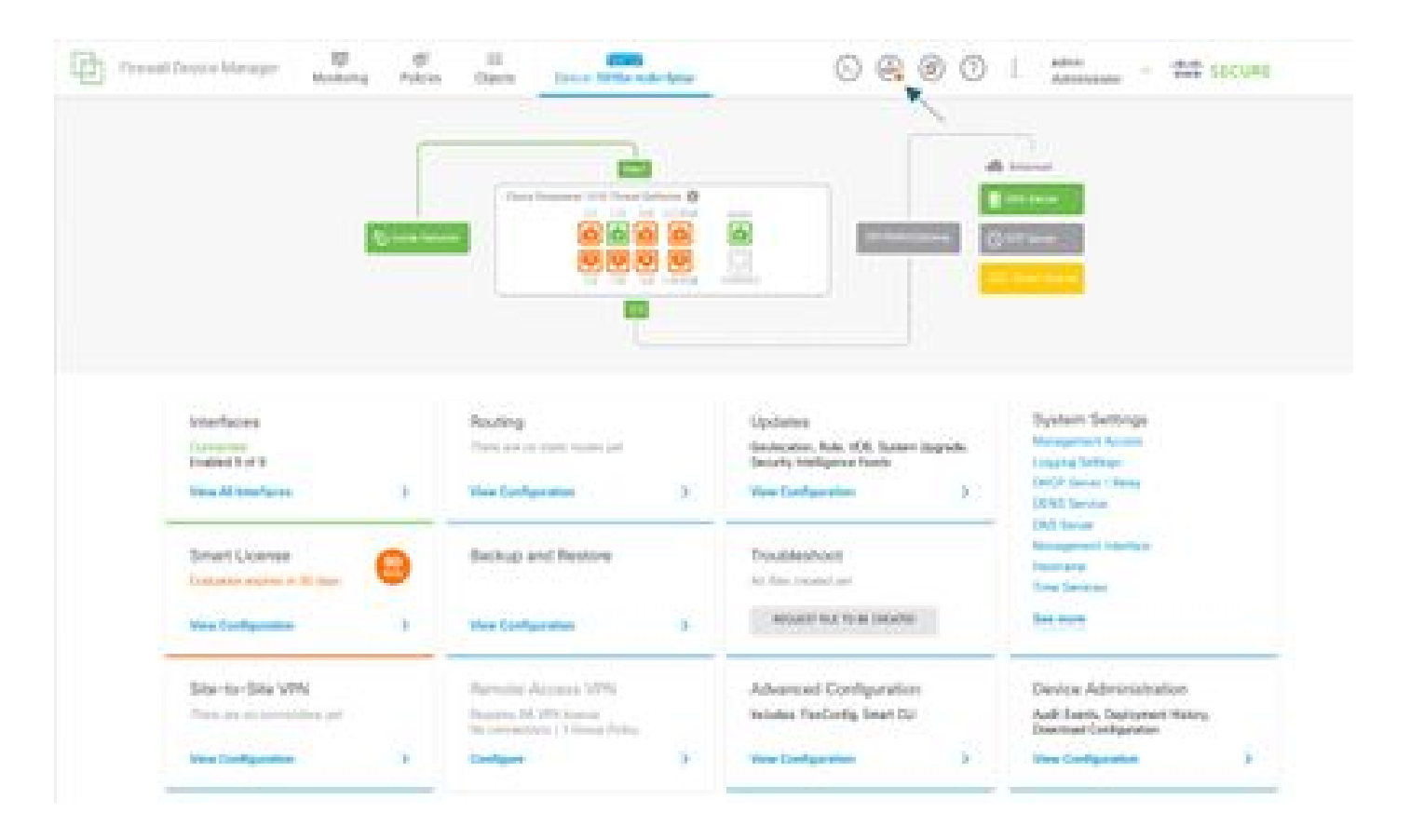

• 次に、Deploy Nowタブをクリックします。

| PT Front | Device Manager                                   |        | 21 <b>(110</b> )                                                             |   | ~ ~ ~ ~ ~                                                                      | -                                                                       | the second      |  |  |
|----------|--------------------------------------------------|--------|------------------------------------------------------------------------------|---|--------------------------------------------------------------------------------|-------------------------------------------------------------------------|-----------------|--|--|
|          |                                                  | Pendin | ) Changes                                                                    |   |                                                                                |                                                                         |                 |  |  |
|          |                                                  |        |                                                                              |   |                                                                                |                                                                         |                 |  |  |
|          | 100.00                                           |        | 04 v 0400.                                                                   |   | 0405 005.0                                                                     | nder 💌                                                                  |                 |  |  |
|          |                                                  |        | -                                                                            |   |                                                                                | <b>N</b>                                                                |                 |  |  |
|          |                                                  |        |                                                                              |   |                                                                                |                                                                         |                 |  |  |
|          | Interfaces<br>Conscient<br>Ended 1 of 1          |        | Routing<br>There are no static router per                                    |   | Updates<br>Gebourten, Ruis, VOB, Sorten Lagrada,<br>Secutio Intelligence Reeds | System Settings<br>Management Access<br>League Intines                  |                 |  |  |
|          | Yese All Interfaces                              | 3      | Vera Configuration                                                           | 5 | View Configuration 3                                                           | CHCP Server J Reby<br>CONS Service                                      |                 |  |  |
|          | Smart License<br>Evolution expres in 12 days     | 0      | Beckup and Restore                                                           |   | Troubleshoot<br>In: film county or                                             | Management Interface<br>Hostoanie<br>Torie Services                     |                 |  |  |
|          | Yes Collector                                    | 9      | View Configuration                                                           | 2 | NOLES FUE TO RECEIVED                                                          | See man                                                                 |                 |  |  |
|          | Site-to-Site VPN<br>There are to connection part |        | Remote Access VPN<br>Replice At VPN Invest<br>Ne convertions   1 Group Parky |   | Advanced Configuration<br>Includes RenConfig. Braid 03                         | Device Administrat<br>Auth Events, Deployment<br>Download Configuration | ban<br>Kilabry, |  |  |
|          | Yes Configuration                                | )      | Gantigues                                                                    | 5 | Vex Configuration 3                                                            | These Configuration                                                     | 3               |  |  |

ステップ4:ルータでの設定

設定をルータに追加します。このシナリオでは、ネットワークダイアグラムのルータR1に
設定します。次の図を参照してください。

R1#show run | section router router ospf 1 router-id 192.168.0.2 network 192.168.0.0 0.0.0.255 area 0

ステップ5:FTD CLIの設定を確認します。

• CLIでshow run router ospf コマンドを使用して確認します。

router ospf 1 router-id 192.168.0.1 network 192.168.0.0 255.255.255.0 area 0 network 192.168.1.0 255.255.255.0 area 0 network 192.168.2.0 255.255.255.0 area 0 network 192.168.3.0 255.255.255.0 area 0 area 0 timers throttle lsa 0 5000 5000 no compatible rfc1583 default-information originate always metric 1

確認

FTD CLIの設定で確認するには、次の手順を実行します。

- show route : アドバタイズされているOSPF Oルートを確認します。
- show ospf neighbor (隠しコマンド)

ルータの設定を確認するには、次の手順を実行します。

- show ip route : アドバタイズされているOSPF Oルートを確認します。
- show ip ospf neighbor

翻訳について

シスコは世界中のユーザにそれぞれの言語でサポート コンテンツを提供するために、機械と人に よる翻訳を組み合わせて、本ドキュメントを翻訳しています。ただし、最高度の機械翻訳であっ ても、専門家による翻訳のような正確性は確保されません。シスコは、これら翻訳の正確性につ いて法的責任を負いません。原典である英語版(リンクからアクセス可能)もあわせて参照する ことを推奨します。